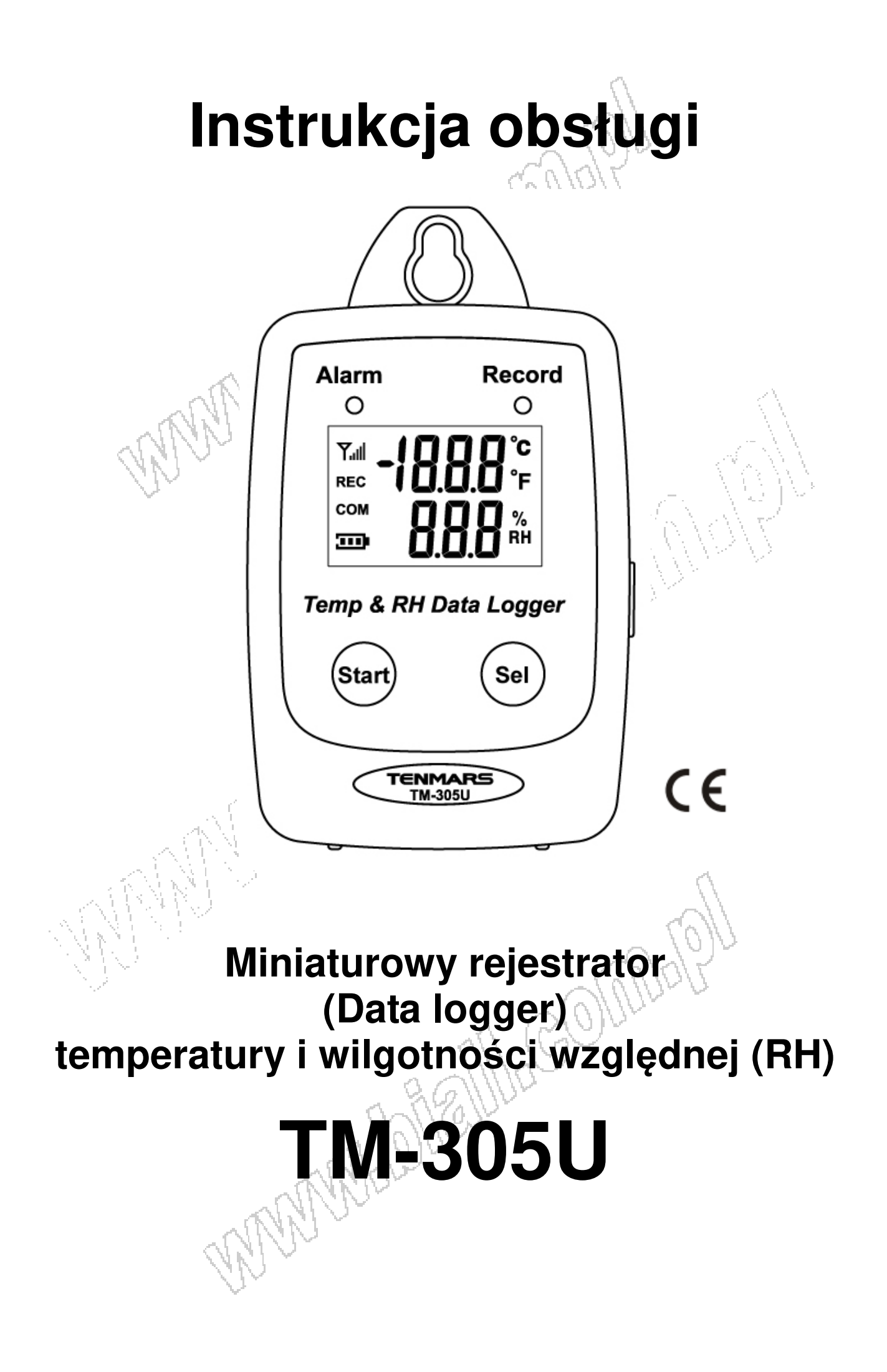

## **CECHY oraz SPECYFIKACJA**

#### Cechy:

- Pomiar temperatury I wilgotności względnej(RH) •
- Pamięć 50000 rekordów
- Szybka transmisja danych przez USB
- Intuicyjne oprogramowanie do konfiguracji i analiży danych
- Zadawalne alamy temperatury oraz wilgotności względnej(RH) •
- Wielopunktowa kalibracja na podstawie wewnetrznych wzorców •

#### Specvfikacia:

| Środowisko pracy | -40~85°C(-40~185°F)       |
|------------------|---------------------------|
|                  | 1~99% RH, bez kondensacji |
|                  |                           |

| Czujnik wilgotności względne |                    | $\langle \cdot \rangle$ |
|------------------------------|--------------------|-------------------------|
| Тур                          | pojemnościowy      |                         |
| Zakres pomiarowy             | 1%~99%             |                         |
| Dokładność 💙                 | ±3,0%RH(20~80%)    |                         |
| Ŭ.                           | ±5,0%RH(<20%,>80%) | コート こうてい 入当せる           |
| Rozdzielczość                | 0,1%               |                         |
| Czujnik temperatury          |                    | STUDIES -               |

#### Czuinik temperatury

| Тур              | termistor                               |
|------------------|-----------------------------------------|
| Zakres pomiarowy | -40~185°C (-40~85°F)                    |
| Dokładność       | ±0,6°C(±1.2°C) dla -20~50°C (-4~ 122°F) |
|                  | ±1,0°C (±1,8°F) pozostałe zakresy.      |
| Rozdzielczość    | 0,1°                                    |
|                  |                                         |

#### Zasilanie

| Bateria              | 3.6V 1/2 AA litowa- 1szt. <sup>1)</sup> |
|----------------------|-----------------------------------------|
| Zasilanie zewnętrzne | 5 VDC/0.5A                              |
|                      |                                         |

1) W celu zagwarantowania dokładności i parametrów w krańcowych warunkach podanych w specyfikacji, zaleca się wymianę baterii na taką samą jak ta, która od nowości jest montowana w rejestratorze (bateria marki Tadiran).

Wymiary (szer x wys x gł): 58 x 24 x 98 [mm] Masa: 80g

#### Zastosowanie

- Monitorowanie systemów klimatyzacyjnych
- Wewnętrzne badanie jakości powietrza

#### Wyświetlacz LCD

- 1. Wyświetlacz temperatury
- 2. Wyświetlacz wilgotności względnej RH
- 3. Rejestracia
- 4. Połączenie USB
- 5. Wskaźnik zużycia baterii

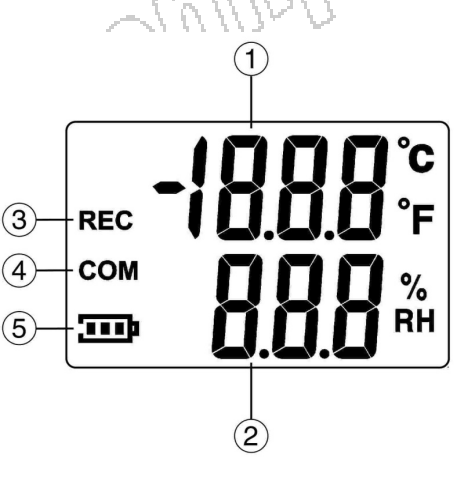

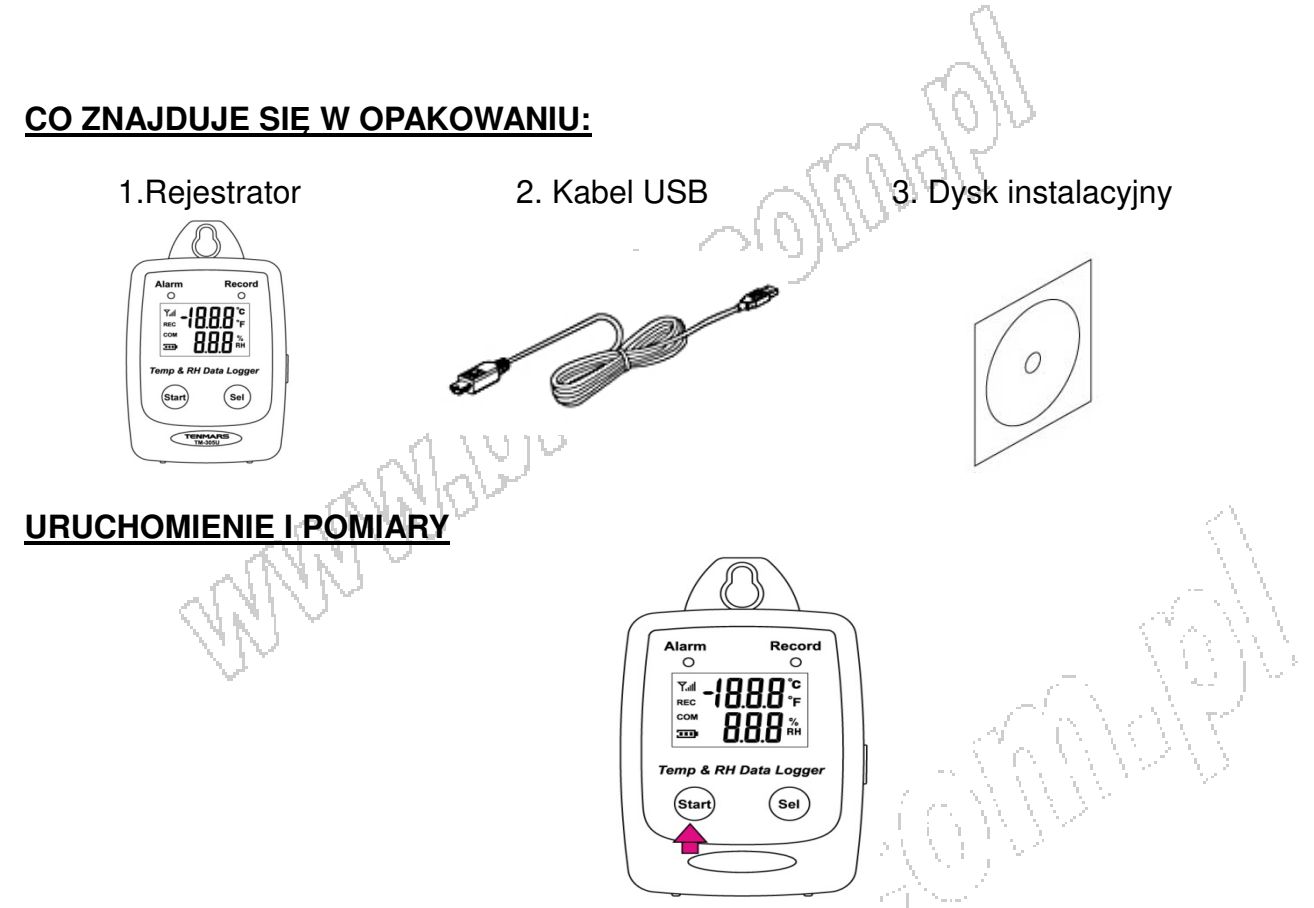

- Przyciśnij przycisk START przez 2 sekundy aby uruchomić TM-305U.
- Urządzenie jest gotowe do pracy.

# Wyświetlacz LCD

Przyciśnij przycisk Sel aby przejść do następnego pola wyświetlacza.

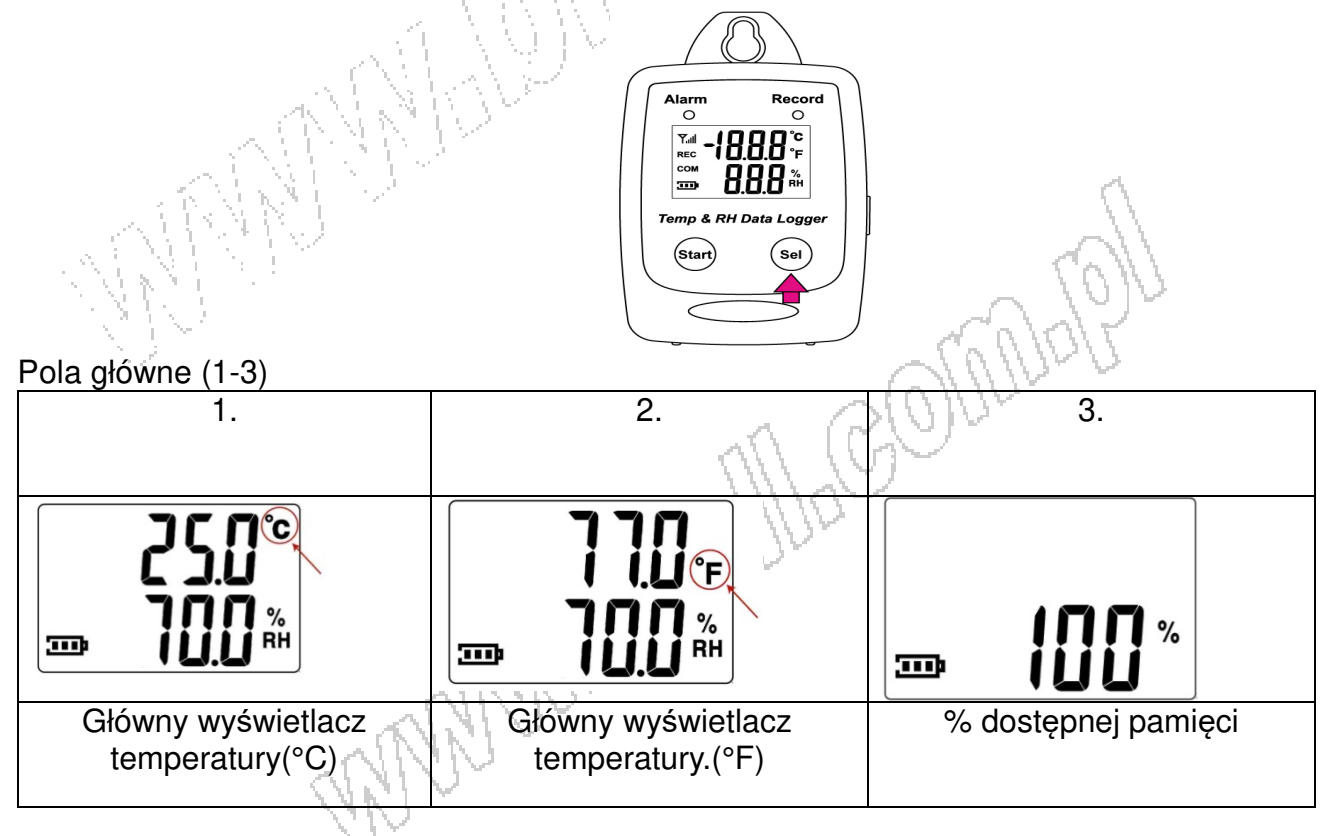

#### Główny wyświetlacz <u>Częstotliwośc próbkowania</u> (5s / 10s / 1min / 5min / 10min / 30min / 1 godz/ 2 godz) Ustawiane tylko z poziomu komputera.

| Product#          | Temp & RH Data Logger - USB                             | 🔽 Time synchroniza | ation |  |
|-------------------|---------------------------------------------------------|--------------------|-------|--|
| Current Date&Time | 01/08/2011 10:34:56PM                                   | Temperature Unit   |       |  |
| Start Date&Time   | 01/01/2011 01:06:41AM                                   | GF C               | C     |  |
| End Date&Time     | 01/01/2011 03:35:54AM                                   |                    |       |  |
| Unit Description  | Temp & RH Data Logger                                   | Alarm Unit         |       |  |
| Interval          | 5sec 💌                                                  | te un (            | Un    |  |
| ALARM LIMIT       | Jusec<br>1min<br>5min<br>10min<br>30min<br>1hour 90 %BH |                    |       |  |
| Low Rh Limit      | 20 %RH                                                  |                    |       |  |
| High Temp Limit   |                                                         |                    |       |  |
| Low Temp Limit    | 20 F                                                    |                    |       |  |
|                   |                                                         |                    |       |  |
|                   |                                                         |                    |       |  |

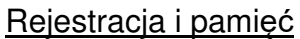

Przyciśnij Start aby rozpocząć rejestrację.

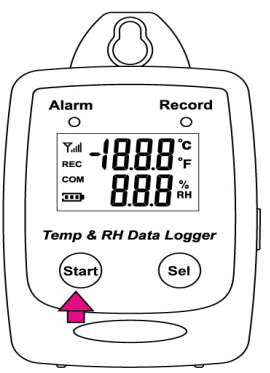

• Na wyświetlaczu pojawi sie REC gdy TM-305U jest w trybie rejestracji.

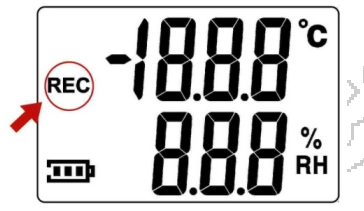

• Ponownie naciśnij Start aby zakończyć zapisywanie.

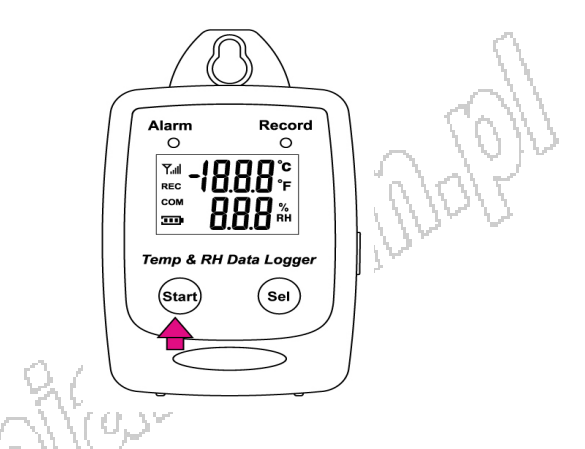

Kalibracja:

<u>UWAGA</u>! Kalibrację urządzenia należy przeprowadzać w ściśle określonych warunkach środowiskowych. Próba kalibracji w otoczeniu o parametrach innych niż określone poniżej, spowoduje rozkalibrowanie urządzenia oraz nieprawidłowe wyniki pomiarów.

Zaleca się przeprowadzanie kalibracji tylko w przystosowanych do tego laboratoriach.

Kalibracja w punkcie 33% RH.

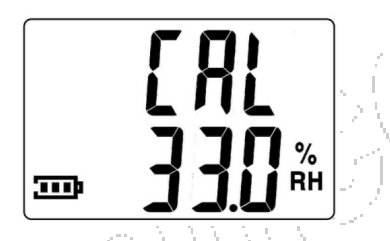

• Naciśnij Start oraz SEL aby wejść do trybu kalibracji 33% RH.

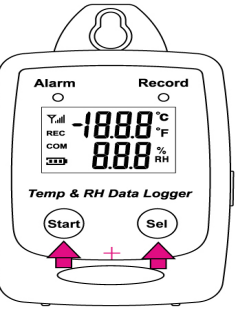

Naciśnij Start aby rozpocząć kalibrację w punkcie 33% RH.

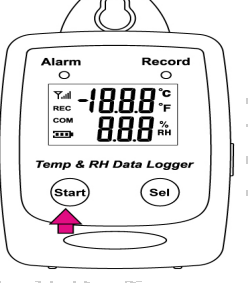

nn;

Podczas kalibracji wyświetli się ikona anteny.

- Kalibracja u punkcie 33% RH będzie trwała przez 60 minut od naciśnięcia przycisku Start.
- Ikonka COM pokaże kiedy kalibracja zostanie ukończona.

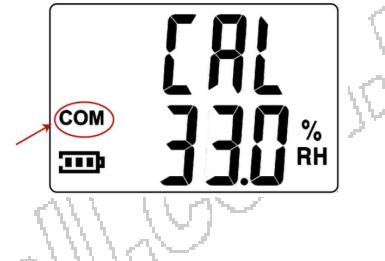

• Naciśnij Sel aby przejść do kolejnego punktu kalibracji.

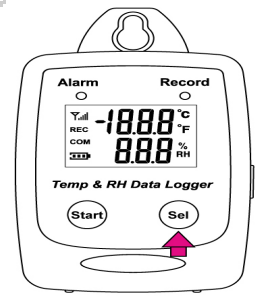

Kalibracja w punkcie 75% RH

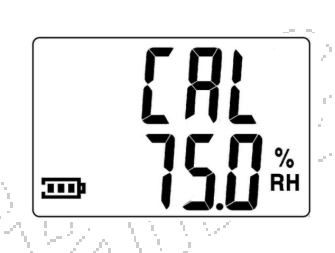

• Naciśnij przycisk Start oraz Sel jednocześnie aby wejść do trybu kalibracji 75% RH.

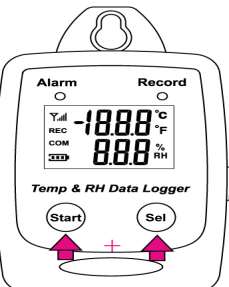

- Naciśnij ponownie Sel aby przejść w tryb kalibracji 75% RH
- Naciśnij Start aby rozpocząć kalibracje w punkcie 75% RH.

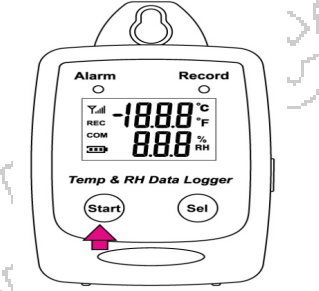

 kalibracja u punkcie 75% RH będzie trwała przez 60 minut od naciśnięcia przycisku Start Podczas kalibracji wyświetli się ikona anteny.

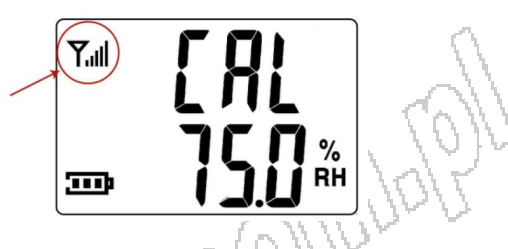

• Ikonka COM pokaże kiedy kalibracja zostanie ukończona.

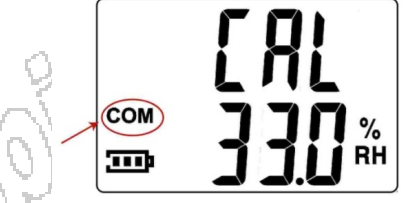

Naciśnij Sel aby przejść do kolejnego punktu kalibracji.

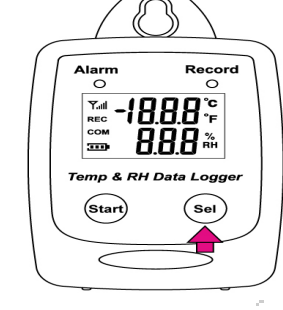

## Kalibracja w punkcie 25 °C

- Naciśnij ponownie przycisk Sel aby przejść do trybu kalibracji 25°C.
- Naciśnij Start aby rozpocząć kalibracje w punkcie 25°C.

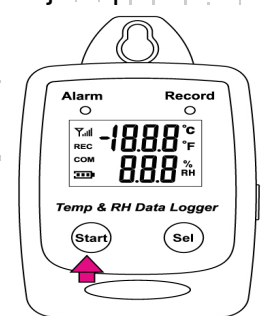

Upewnij się, że ustawiona jest właściwa temperatura oraz naciśnij przycisk Start. Wyświetlacz będzie pulsował, naciśnij przycisk Start oraz Sel aby ustawić temperaturę.

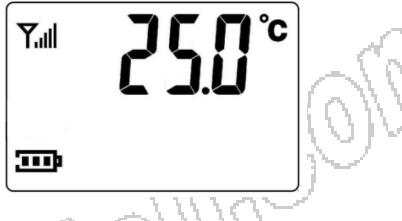

• Kiedy kalibracja zostanie ukończona naciśnij i przytrzymaj Start przez 2 sekundy. Na wyświetlaczu ukaże się ikona COM.

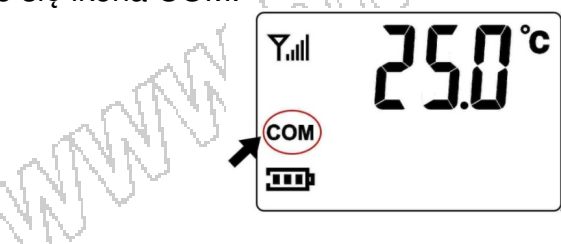

#### **INSTALACJA OPROGRAMOWANIA**

Wymagania sprzętowe:

Wymagania minimalne: -Pentium III - 500 MHz lub równoważny / 128MB RAM

Wymagania Optymalne: -Pentium 4 - 2.8 GHz lub równoważny / 256mb RAM.

Wymagania systemowe: -Windows 2000 -Windows XP -Window 7 Windows 9

-Windows 8

- Włóż dysk CD do napędu.
- Kliknij Setup aby rozpocząć instalacje.

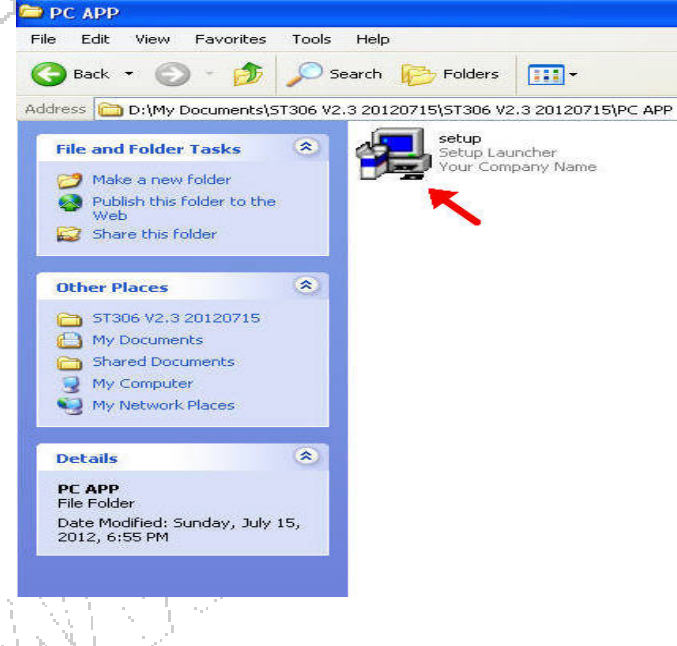

Podążaj za krokami instalatora. Aby zakończyć kliknij Finish.
 Wolażaj za krokami instalatora. Aby zakończyć kliknij Finish.

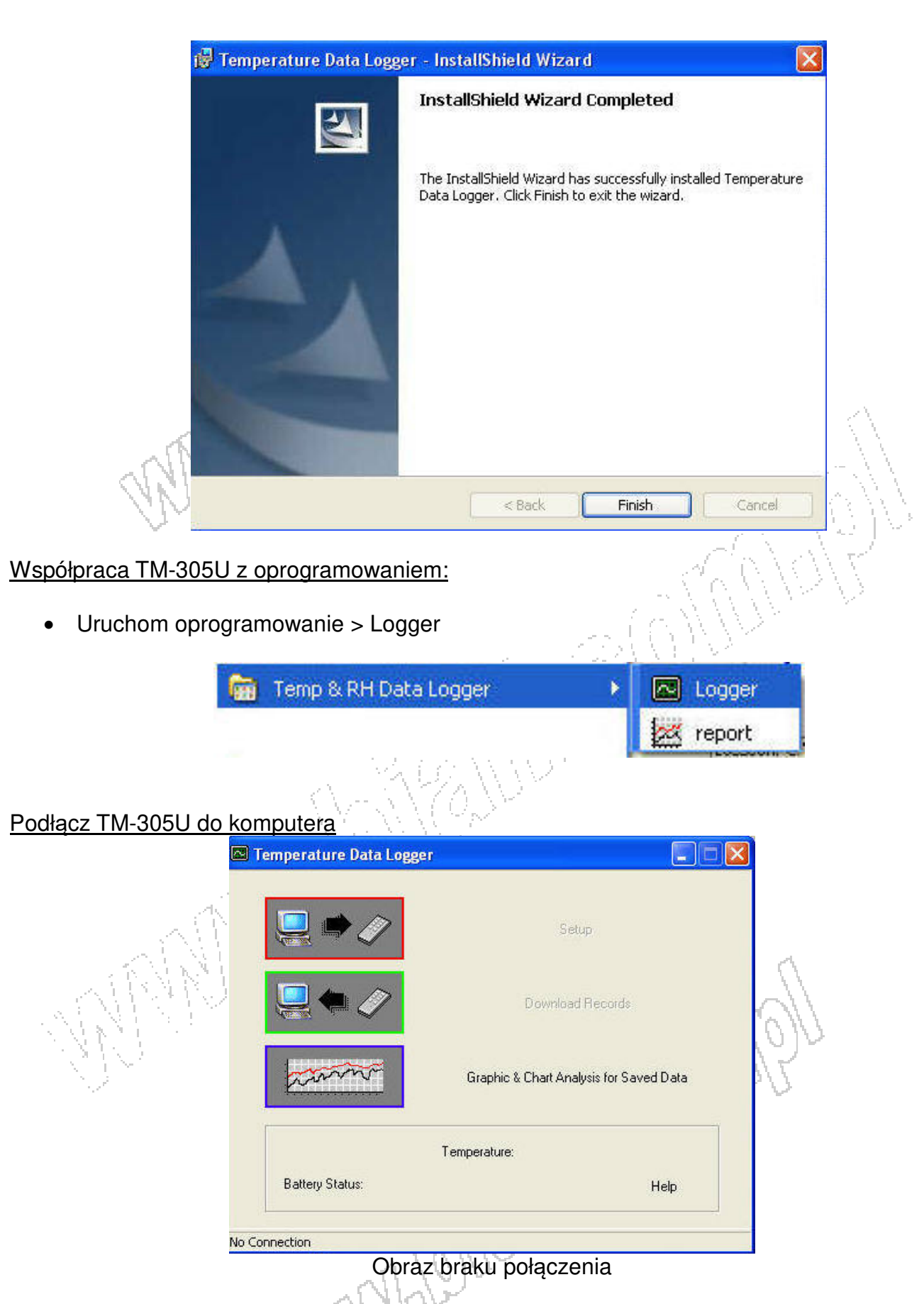

Podłącz TM-305U do komputera przez kabel USB.

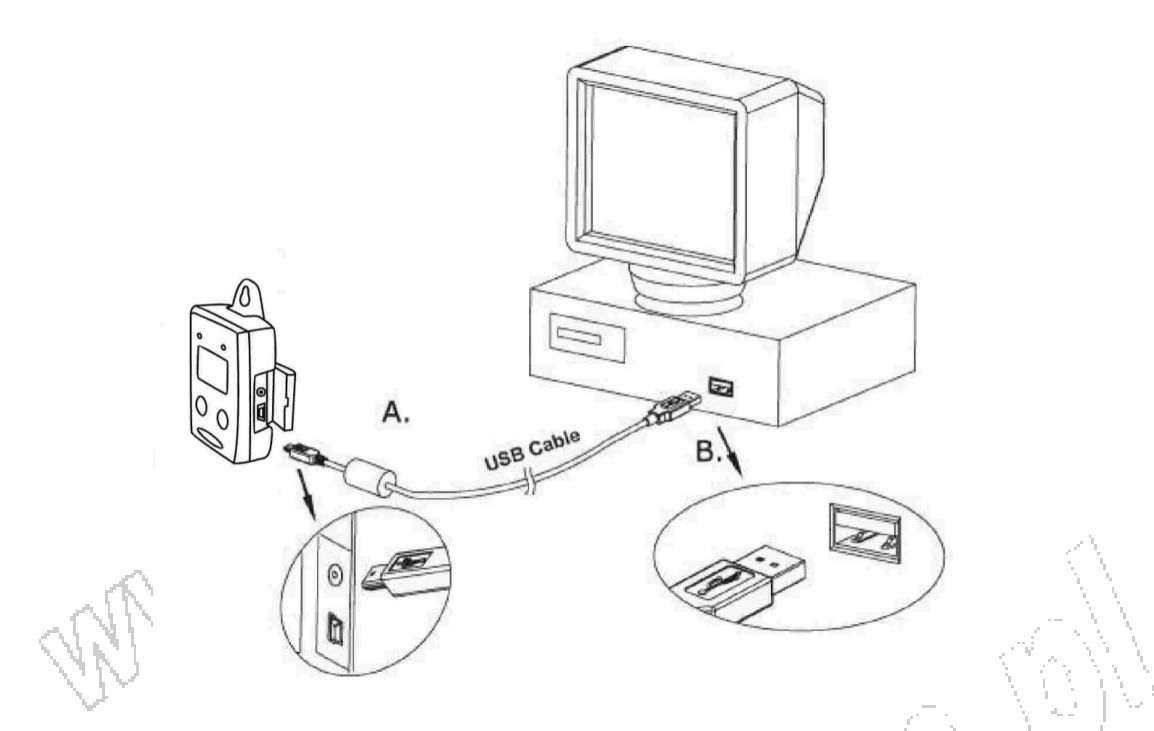

• Przytrzymaj przycisk Start przez 2 sekundy aby uruchomić TM-305U. TM-305U jest teraz połączony z komputerem

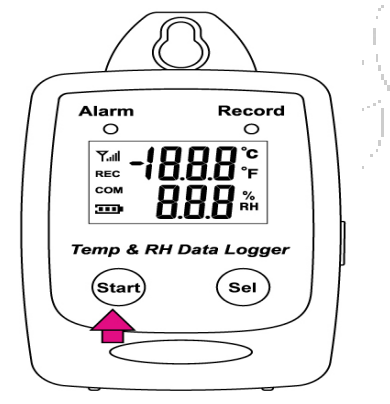

# Obraz połączenia z komputerem

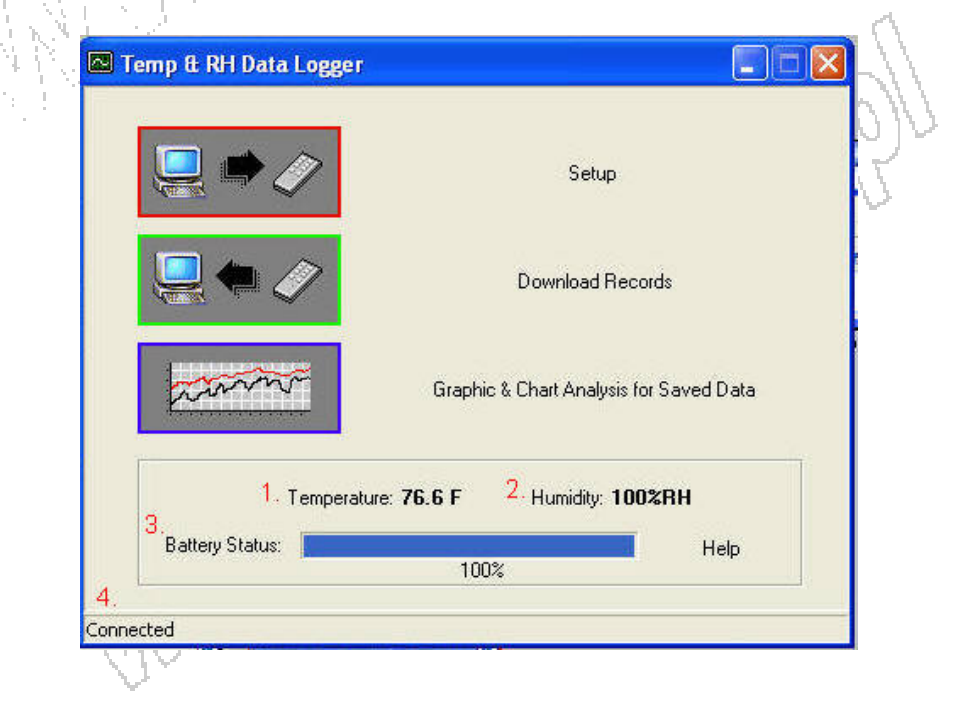

- Jeżeli rejestrator jest prawidłowo podłączony na ekranie powinny wyświetlać się cztery ٠ wartości: SOUTUD
  - 1. Temperatura
  - 2. Wilgotność
  - 3. Bateria
  - 4. Status połączenia

## Ekran konfiguracyjny

Kliknij "Setup" aby przejść do konfiguracji rejestratora. •

| 2                             |                                                            |                                     |          |         |
|-------------------------------|------------------------------------------------------------|-------------------------------------|----------|---------|
|                               | mperature Data Logger                                      |                                     |          | 3       |
|                               | <b>.</b>                                                   | Setup                               |          |         |
| Ť []                          | 🖳 🌪 🥢                                                      | Download Records                    |          | ) (d) ( |
|                               | am                                                         | Graphic & Chart Analysis for Sa     | ved Data |         |
|                               | Battery Status:                                            | Temperature: <b>27.1 'C</b><br>100% | Help     |         |
| Conner                        | ited                                                       |                                     |          |         |
| Data Logge                    | Setup                                                      |                                     |          | X       |
| [Setting]                     |                                                            |                                     |          |         |
| GENER                         | <u>4L</u>                                                  |                                     |          |         |
| Produc<br>Current Date&Ti     | x# Temp & RH Data Logger - USE<br>me 01/01/2011 03:41:20AM | Time synchronization                |          |         |
| Start Date&Tir<br>End Date&Ti | me 01/01/2011 01:06:41AM                                   | <pre></pre>                         |          | 3       |
| Unit Descripti                | on Temp & RH Data Logger                                   | Alarm Unit                          |          |         |
| Inter                         | val 5sec 💌                                                 | ·• un ( un                          |          |         |
| ALARM LIM                     | <u>IIT</u>                                                 |                                     |          |         |
| High Rh Li                    | mit 90 %RF                                                 | 4                                   |          |         |
| Low Rh Li<br>High Torra Li    | mit 20 %BF                                                 | 4                                   |          |         |
| right remp ti                 | mit 20 F                                                   |                                     |          |         |
| Low Temp Li                   |                                                            |                                     |          |         |
| Low Temp Li                   |                                                            |                                     |          |         |
| Low Temp Li                   |                                                            |                                     |          |         |
| Low Temp Li                   |                                                            | <u>H</u> elp <u>S</u> ave S         | ettings  | lose    |

- Wartości na białym polu mogą być zmieniane przez użytkownika.
- Wartości na szarym polu nie mogą zostać zmienione przez użytkownika
- Kliknij "Save Settings" aby zapisać wartości rejestratora

| Temp & RH Data Logger           |                                         |                                                                                                    |
|---------------------------------|-----------------------------------------|----------------------------------------------------------------------------------------------------|
|                                 | Setup                                   |                                                                                                    |
|                                 | Download Records                        |                                                                                                    |
| man                             | Graphic & Chart Analysis for Saved Data |                                                                                                    |
| Temperature:<br>Battery Status: | 77.5 F Humidity: 100%RH                 |                                                                                                    |
|                                 | Temp H RH Data Logger                   | Implet RH Data Logger     Setup     Download Records     Download Records     Graphic & Chart Analysis for Saved Data     Temperature:   Temperature:   Temperature:   Temperature:     Humidity:     Help |

Pobieranie zarejestrowanych danych.

• Kliknij "Download" aby pobrać zarejestrowane dane.

|                 |   | 0% |  |
|-----------------|---|----|--|
| Detailed Status |   |    |  |
|                 |   |    |  |
| -               | / |    |  |

• Kliknij "Download" aby rozpocząć pobieranie.

|         | lozo                                                                                                    |   |
|---------|----------------------------------------------------------------------------------------------------|---|
|         | Data Download                                                                                                    |   |
|         |                                                                                                    | 4 |
| Ś       | 100%<br>Detailed Status<br>Save file C:\Program Files\Your Company Name\Temperature Data<br>Logger\data\TemperatureData.dat success!<br>Download finish!<br>56832 records downloaded. |   |
|         | Help     Download     Erase Data     Close                                                                                                    |   |
| Ukończo | no pobieranie.<br>za danych.                                                                                                    | × |
|         | View         Export         Help                                                                                                    |   |
| 01:11   | Time&Date: 03:43:40PM.01/01/2011 Temp: 23.4'C                                                                                                    |   |
| 010     | Temp High Alarm Temp Low Alarm From: 01:11:35AM,01/01/2011 To: 10:34:30PM,01/01/2011                                                                                                  |   |

Pobrane dane będą najpierw wyświetlane w formie graficznej.

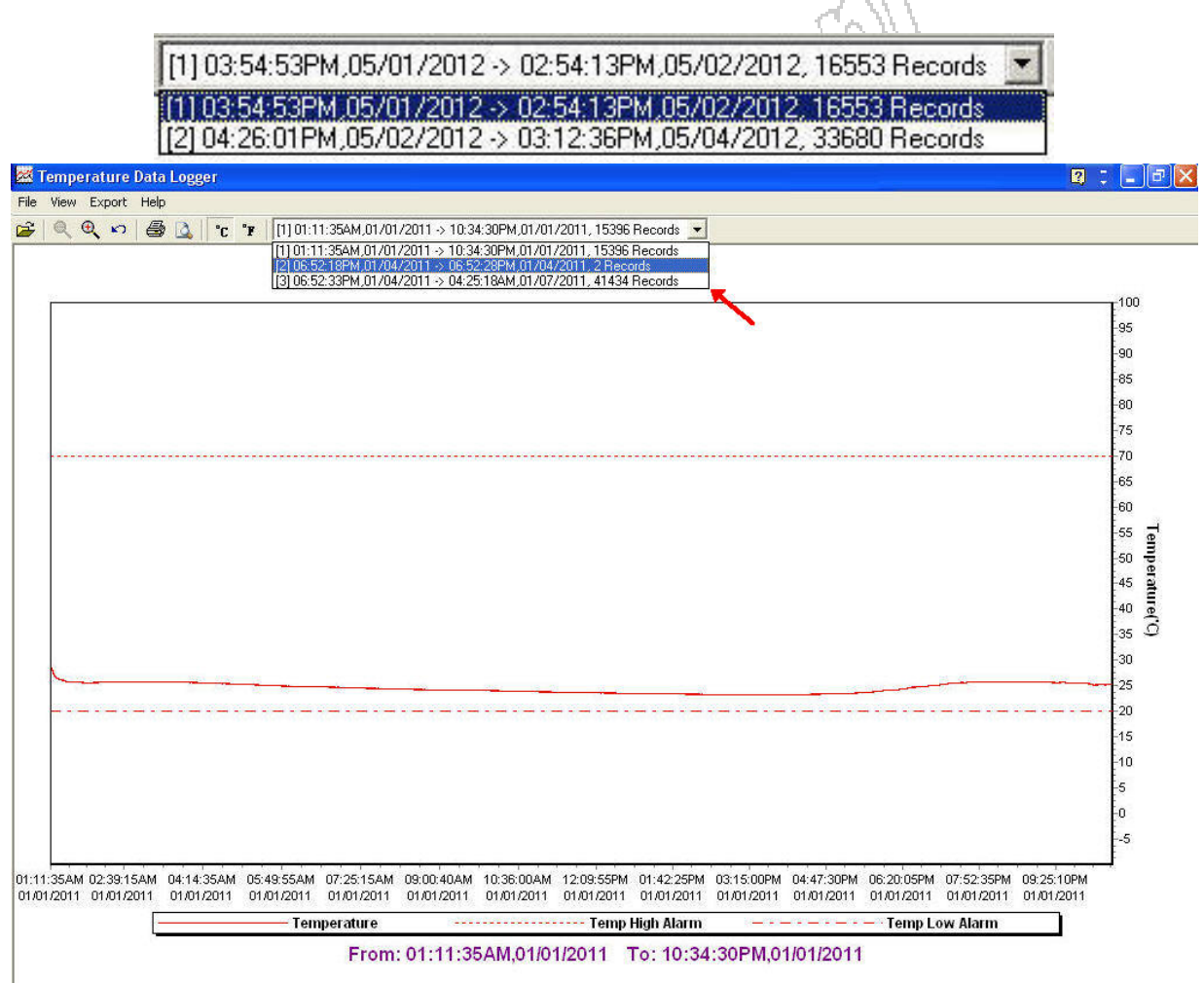

Każde dane są ułożone według daty rejestracji.

# Dane w formie listy:

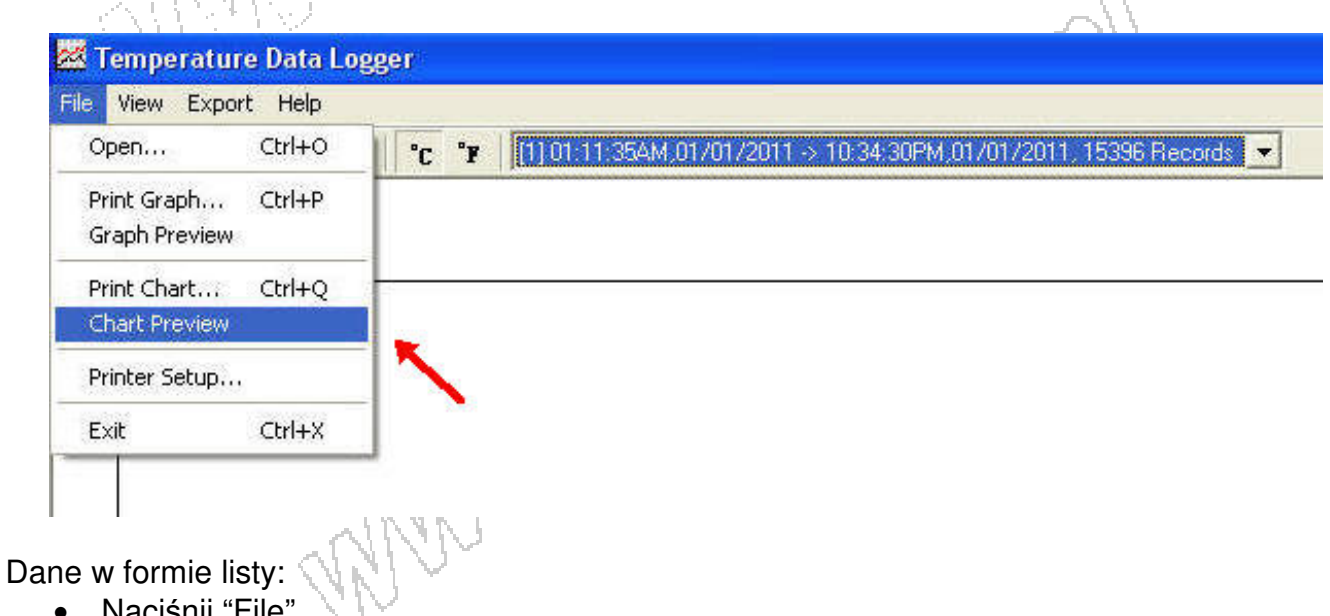

Naciśnij "File" •

• Naciśnij "Chart Preview"

## Dane w formie listy

| Product Name: Temperature Data<br>Description: STLogger Record<br>Start Data&Time: 06:52:18PM,01/0-<br>End Data&Time: 06:52:28PM,01/0-<br>Interval: 10 seconds<br>Record Count: 2<br>Temp Alarm High: 70.0 'C<br>Temp Alarm High: 70.0 'C<br>No. Time Date Tem<br>1 06:52:18PM 01/04/2011 33.<br>2 06:52:28PM 01/04/2011 33. | Logger<br>Data<br>4/2011<br>4/2011<br>2<br>2<br>5 | Renna Connalen               |     |
|----------------------------------------------------------------------------------------------------|---------------------------------------------------|------------------------------|-----|
| Printed 7/24/2012                                                                                                    | Page 1 of 1                                       | 70                           |     |
| Eksport danych:                                                                                                    | Mar                                               | •                            | <   |
| <ul> <li>Wybierz docelow</li> </ul>                                                                                                    | /y format e                                       | ksportu danych: TXT lub CSV. | 177 |

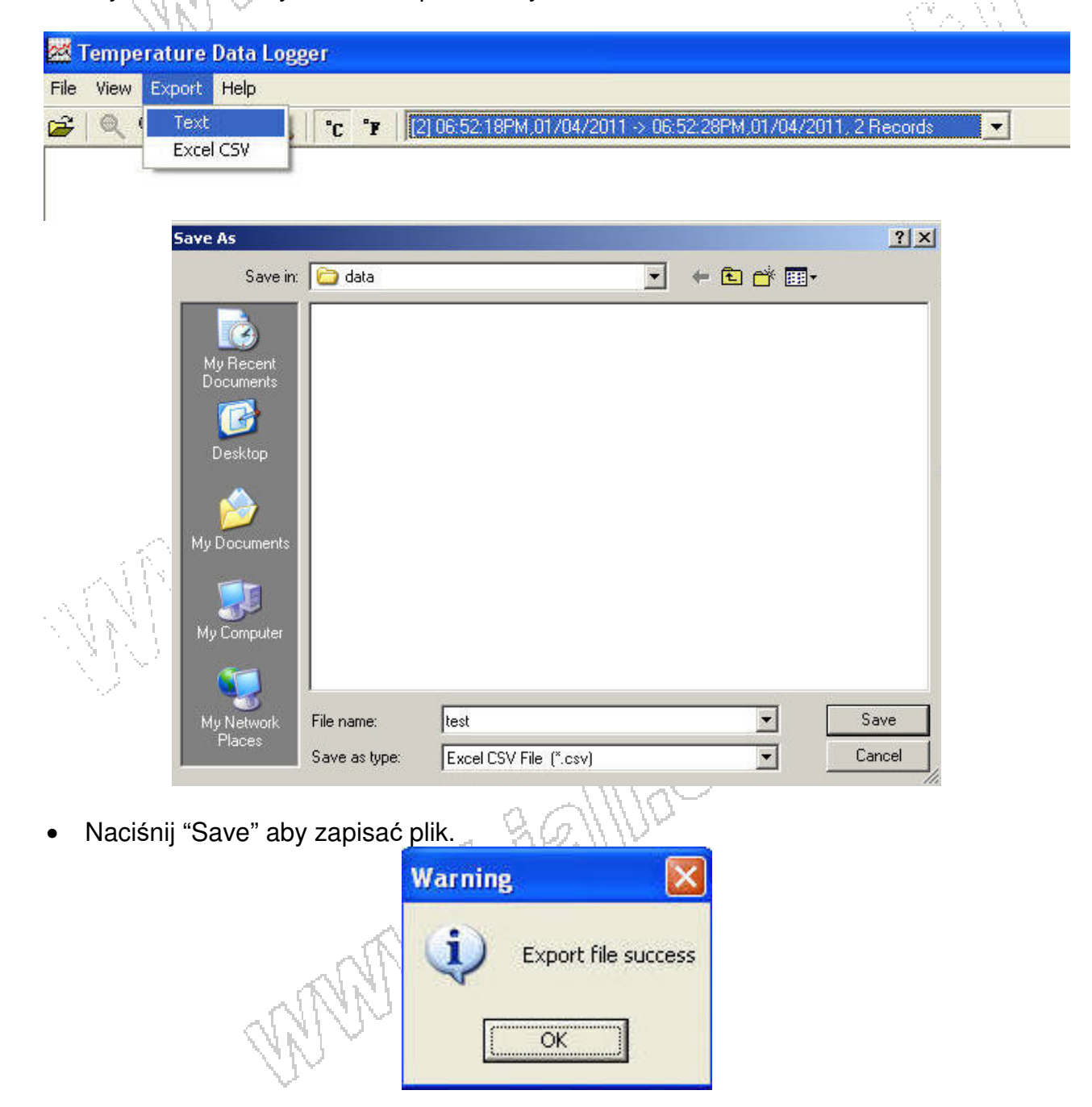

• Wartości zostały zapisane.

#### OCHRONA ŚRODOWISKA

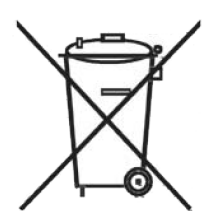

Urządzenie podlega dyrektywie WEEE 2002/96/EC. Symbol obok oznacza, że produkt musi być utylizowany oddzielnie i powinien być dostarczany do odpowiedniego punktu zbierającego odpady. Nie należy go wyrzucać razem z odpadami gospodarstwa domowego.

Aby uzyskać więcej informacji, należy skontaktować się z przedstawicielem przedsiębiorstwa lub lokalnymi władzami odpowiedzialnymi za zarządzanie

odpadami.

TM305U nr kat. 111141

Rejestrator temperatury i wilgotności względnej

Wyprodukowano na Tajwanie Importer: BIALL Sp. z o.o. ul. Barniewicka 54C 80-299 Gdańsk www.biall.com.pl